## TIP SHEET

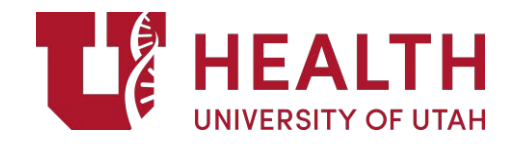

How to Request Evidence Support through EPIC Effective Date: 09/2020

PURPOSE: The Utah Library Evidence Request functionality will conveniently allow you to request evidence-based clinical decision support information without leaving the EPIC application. Librarians will have access to the patient chart, thereby allowing the provision of evidence customized to the specific clinical scenario. Additionally, you can request health information for the patient tailored to their diagnosis and health literacy level.

EXAMPLE QUESTIONS:

- 1. Can you help me do a search on ventral nerve cutting in rhizotomies or rhizotomies for treatment of dystonia? We have one coming up and I want to better understand how it works and how much they cut.
- 2. Are there validated survey instruments that have been published for measuring medical trainees (medical students or residents) or physician attitudes toward climate change and health?
- 3. Is there any literature on the effects of oral health on systemic health?

Follow these steps to place a request in EPIC:

1. Click on the Message Basket in the top right hand corner of the Epic homepage.

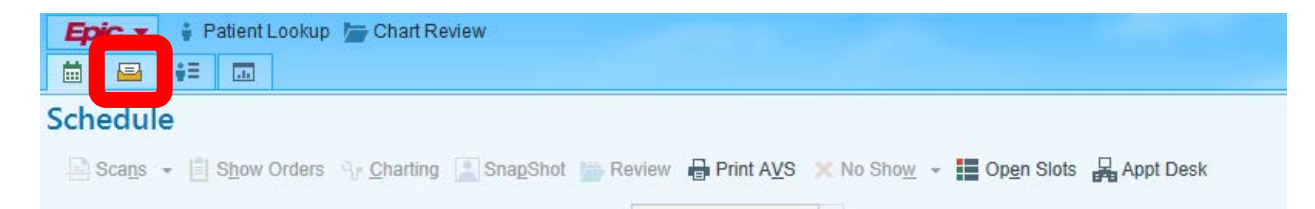

2. Once the In Basket is open, click New Msg.

| In Basket<br>™New <u>M</u> sg → PR <u>e</u> fresh 🍰 | Pools 🌮 Pr <u>e</u> ferences 🔎 <u>S</u> earch 🖋 Manage QuickActions 🗸 🚢 Attach 🛱 Out |  |  |
|-----------------------------------------------------|--------------------------------------------------------------------------------------|--|--|
| Staff Message                                       | Favorite Searches<br>Private<br>No searches found                                    |  |  |
|                                                     | Folder Summary - My Messages<br>Staff Message 0 / 2                                  |  |  |

3. Click the magnifying glass in the "Enter Recipients" Bar. A new window will open.

| 🗮 🖴 👯                     | In Basket Message X                |                |                 |
|---------------------------|------------------------------------|----------------|-----------------|
| $\bullet \bullet \bullet$ | Staff Message                      |                |                 |
| Staff Message             |                                    | High Priority  | ↓ Low Priority  |
| Staff Message             | Enter recipients                   |                | Cc              |
|                           | Subject                            |                |                 |
|                           | Patient                            |                | Current Patient |
|                           | 🗩 🥸 🖕 🔄 🖓 🕄 🕂 Insert SmartText 🖷 🗧 | > 🐇 🛼 🛛 100% 👻 |                 |

4. In the new window, type "library" under Pools and click Find.

|                       |    | - Cons          | ultant to be called |                    |                  |          |
|-----------------------|----|-----------------|---------------------|--------------------|------------------|----------|
| In Basket Recipients  |    |                 |                     |                    |                  | ×        |
| Individual Recipients |    | 5               | earch Results       |                    |                  |          |
|                       |    | O Find          |                     |                    |                  |          |
| Pools                 |    |                 |                     |                    |                  |          |
| library               |    | 🔎 Find          |                     |                    |                  |          |
| Classes               |    |                 |                     |                    |                  |          |
|                       |    | , <b>○</b> Find |                     |                    |                  |          |
|                       |    |                 |                     |                    |                  |          |
|                       |    |                 | + Add 'To' + Ad     | d 'Cc'             |                  |          |
|                       |    |                 |                     |                    |                  |          |
|                       |    |                 |                     |                    |                  |          |
| To Recipients         |    |                 | Cc Recipients       | •                  |                  |          |
| Recipient             | ID |                 | Recipier            | ıt                 | ID               |          |
|                       |    |                 |                     |                    |                  |          |
|                       |    |                 |                     |                    |                  |          |
|                       |    |                 |                     |                    |                  |          |
|                       |    |                 |                     |                    |                  |          |
|                       |    |                 |                     |                    |                  |          |
| - Remove 'To'         |    |                 | - Remove            | 'Cc'               |                  |          |
|                       |    |                 |                     |                    |                  |          |
|                       |    |                 |                     |                    |                  |          |
|                       |    |                 |                     | I≪ Restor <u>e</u> | ✓ <u>A</u> ccept | × Cancel |
|                       |    |                 |                     |                    |                  |          |

5. Under the Search Results, select Utah Library Evidence Request Pool and hit Accept.

| In Basket Recipients              |                                                    | ×   |
|-----------------------------------|----------------------------------------------------|-----|
| Individual Recipients             | Search Results                                     |     |
| O Fin                             | nd % Registry Name Registry ID                     |     |
| Pools Pols P Fin Classes          | d UTAH LIBRARY EVIDENCE REQUEST POOL 3040360006    |     |
| To Recipients                     | + Add 'To' + Add 'Cc'                              |     |
| Recipient ID                      | Recipient ID                                       |     |
| P UTAH LIBRARY EVIDENC 3040360006 |                                                    |     |
| - Remo <u>v</u> e 'To'            | = Remove 'Cc'                                      |     |
|                                   | I≪ Restor <u>e</u> ✓ <u>A</u> ccept X <u>C</u> ano | cel |

6. You can now write out your message to request evidence from the librarians. You'll notice that you can also add "Current Patient." The librarians have access to patients' charts and can pull all relevant information to answer a patient-specific question. Once your message is ready, click Send in the bottom right.

## Staff Message

|                                                          | High Priority  | Low Priority | y      | Call Info            |                |   |
|----------------------------------------------------------|----------------|--------------|--------|----------------------|----------------|---|
| To: P UTAH LIBRARY EVIDENCE REQUEST PO ×                 |                | ,<br>Q       | Cc     | Phone Number         | Call Me        |   |
| Test                                                     |                |              |        |                      |                | _ |
| Patient                                                  |                | Current Pa   | atient | Flags                |                | * |
| 🗩 🥸 👌 👌 👔 🖓 🕂 🛛 Insert SmartText 🖷 🖨                     | → 🍝 🛼   100% 🗸 |              |        | Call patient         |                | ~ |
| This is a test for the library evidence request service. |                |              |        | Consultant to be cal | led            |   |
|                                                          |                |              |        | Schedule follow-up   |                |   |
|                                                          |                |              |        | Personal reminder    |                |   |
|                                                          |                |              |        | Call me              |                |   |
|                                                          |                |              |        | Call with results    |                |   |
|                                                          |                |              |        | Remind patient       |                |   |
|                                                          |                |              |        | Write letter         |                | ~ |
|                                                          |                |              | 1      |                      |                | _ |
|                                                          |                |              |        | Dates                |                | * |
|                                                          |                |              |        | Delay sending until  | Time           |   |
|                                                          |                |              |        | Due on               | 11110          | _ |
|                                                          |                |              |        | Date 📩               | Time           | 1 |
|                                                          |                |              |        | Expire on (1)        |                |   |
|                                                          |                |              |        | Date 📋               | Time           |   |
|                                                          |                |              | l.     |                      |                |   |
|                                                          |                |              |        |                      |                |   |
|                                                          |                |              |        |                      |                |   |
|                                                          |                |              |        |                      |                |   |
|                                                          |                |              |        |                      |                |   |
|                                                          |                |              |        |                      |                |   |
|                                                          |                |              |        |                      |                |   |
|                                                          |                |              |        |                      |                |   |
|                                                          |                |              |        |                      |                |   |
|                                                          |                |              |        |                      |                |   |
| 松                                                        |                |              |        | 1                    | ×              |   |
| Save as QuickAction                                      |                |              |        | <u>S</u> end         | <u>C</u> ancel |   |